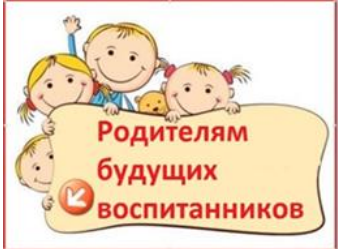

Предоставление муниципальной услуги «Прием заявлений, постановка на учет и зачисление детей в образовательные учреждения, реализующие основную образовательную программу дошкольного образования (детские сады)»

Постановку на учет в дошкольные учреждения города Симферополя возможно осуществить:

1. Через интернет-портал государственных и муниципальных услуг (ЕПГУ).

2. После подачи заявления посредством сайта **gosuslugi82.ru** родителям (законным представителям) ребенка в течение 30 календарных дней для подтверждения очередности необходимо обратиться в Управление образования и предоставить на электронный адрес управления образования (edu@simf.rk.gov.ru) пакет документов: заполненное заявление о постановке (<u>Заявление - постановка в очередь</u>), паспорт заявителя, свидетельство о рождении ребенка в г. Симферополе, документ, подтверждающий факт регистрации либо проживания ребенка в г. Симферополе, документ, подтверждающий льготу (при наличии), заключение ПМПК (при необходимости).

3. После подачи заявления посредством **портала** ЕПГУ родителям (законным представителям) ребенка в течение 30 календарных дней для подтверждения очередности необходимо обратиться в Управление образования и предоставить на электронный адрес управления образования (edu@simf.rk.gov.ru) : документ, подтверждающий факт регистрации либо проживания ребенка в г. Симферополе, документ, подтверждающий льготу (при наличии), заключение ПМПК (при необходимости).

4. Заполнить бланк заявления о постановке на очередь в дошкольные учреждения <u>Заявление - постановка в очередь</u>, приложив к заявлению сканированные копии документов: паспорт заявителя, свидетельство о рождении ребенка, документ, подтверждающий факт регистрации либо проживания ребенка в г. Симферополе, документ, подтверждающий льготу (при наличии), заключение ПМПК (при необходимости).

Внести изменения в заявление о регистрации ребенка в электронной очереди в дошкольные образовательные учреждения г. Симферополя возможно дистанционно.

Бланки заявлений о переводе ребенка из очереди одного дошкольного учреждения в очередь другого (желаемого ДОО) и выбора ДОО 2 и ДОО 3 вы можете скачать по ссылке: <u>Заявление - перевод из очереди ДОУ в очередь ДОУ</u>

Заявление - перевод в другой муниципалитет

Заявление - добавление ДОУ 2 ДОУ 3

Заявление - отказ от направления

Заявление - смена желаемой даты зачисления

Заявление - преимущественное право

Заполненное заявление необходимо сканировать и направить на адрес электронной почты edu@simf.rk.gov.ru

По вопросам функционирования школ и дошкольных образовательных учреждений консультации можно получить в телефонном режиме с понедельника по пятницу с **9.00 до 13.00**, с **14.00 до 18.00** по номерам:

- 27-32-80 (приёмная)
- 27-62-18 (отдел дошкольного образования)
- **27-33-74, 27-04-89** (отдел общего образования)

Все обращения рекомендуем направлять в письменном виде по адресу: 295034, Республика Крым, г. Симферополь, бульвар Ивана Франко, д. 25 или на адрес электронной почты (E-mail: edu@simf.rk.gov.ru).

Обращаем Ваше внимание, письма, имеющие электронные адреса **gmail.com**, **icloud.com** почтой Управления образования (E-mail:edu@simf.rk.gov.ru) блокируются.